# Soal UKK TKJ Paket 1 2014

Membangun Gateway Internet (Membangun PC Router dan Proxy Server) Opsi konfigurasi :

## **Konfigurasi Server**

- 1. IP Internet : sesuai dengan Network yang diberikan ISP
- 2. IP LAN : 192.168.100.1/26
- 3. Gateway : Sesuai Dengan IP yang diberikan oleh ISP

# Konfigurasi Client

- 4. IP LAN : 192.168.100.xxx/26
- 5. Gateway : 192.168.100.1/26

Keterangan : xxx merupakan address antara 2 sampai 63

## **Konfigurasi Proxy Server**

- 1. Sistem Operasi : OS (Linux)
- 2. Port Proxy : 3128
- 3. Cache Manager : nama\_peserta@sekolah.sch.id
- 4. Visible host : www.sekolah.sch.id
- 5. Transparant proxy
- 6. Blocking Site :www.google.com, www.yahoo.com

### **Konfigurasi Router**

1. NAT : yes

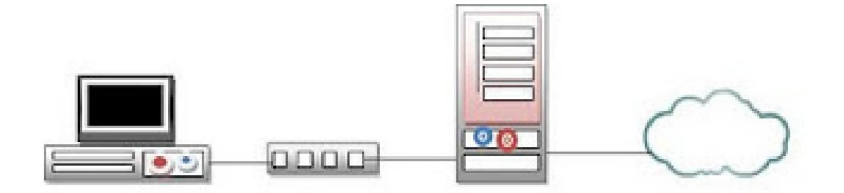

Implementasikan topologi diatas untuk pengujian konektifitas internet disekolah dengan ketentuan sebagai berikut :

- a. Membuat perencanaan sesuai dengan topologi jaringan yang disediakan
- b. Perakitan dan Instalasi Server, Client
- c. Melakukan konfigurasi Router sebagai Gateway Server.
- d. Melakukan instalasi dan konfigurasi jaringan sesuai topologi
- e. Melakukan pengujian fungsi jaringan (sistem koneksi) dan aplikasi server.

Berdasarkan Soal saya membuat simulasi topologinya sperti berikut :

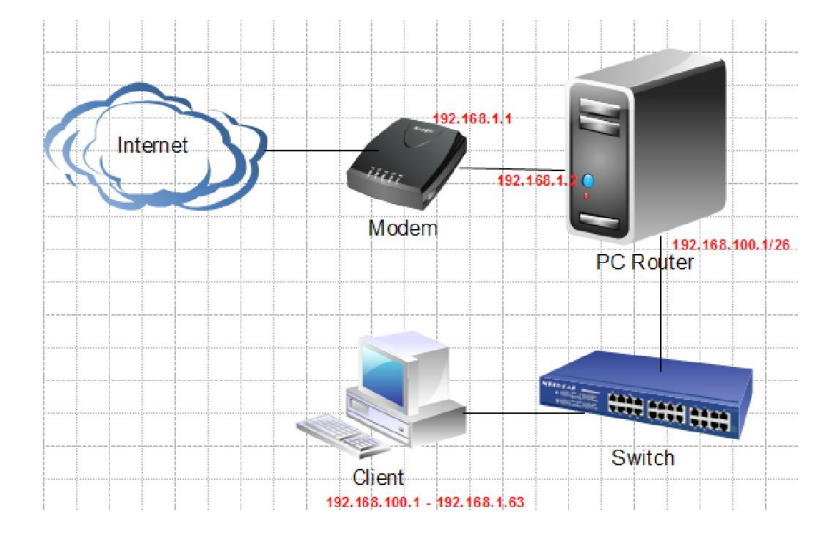

## Pembahasan UKK TKJ Paket 1

Dalam Pembahasan ini Operating System yang digunakan untuk server adalah ClearOS Enterprise 5.2 sedangkan Operating System yang digunakan client adalah Windows XP, cara install ClearOS sudah dibahas pada lampiran sedangkan cara install Windows XP tidak dibahas, karena saya anggap sudah bisa.

### A. Konfigurasi Server

1. IP Internet

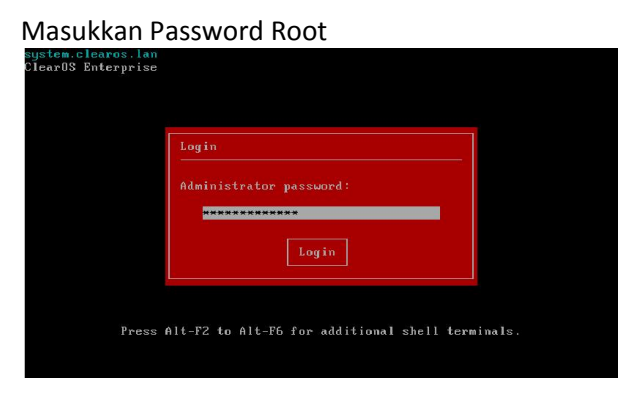

Arahkan tanda panah kebawah pada Role External pilih [edit] untuk merubah ip internet yang terhubung pada modem/internet.

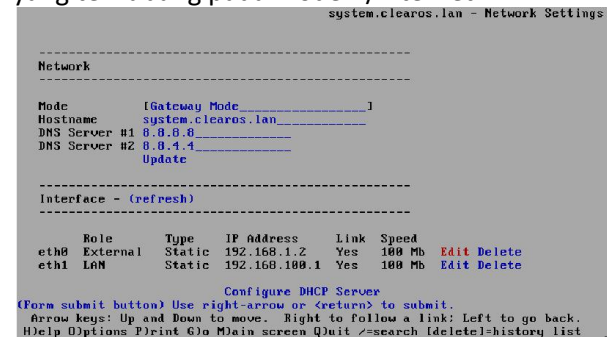

| system.c<br>ClearOS | clean<br>Ente | ros.lan<br>erprise |      |                                                           |        |        | 7:19 PM       |
|---------------------|---------------|--------------------|------|-----------------------------------------------------------|--------|--------|---------------|
|                     |               |                    | We   | lcome!                                                    |        |        |               |
|                     |               |                    | F1   | Launch Text-mode Console<br>Install Graphics-mode Console | •      |        |               |
|                     |               |                    | F4   | Network Analyzer (IPTraf)                                 |        |        |               |
|                     |               |                    |      | System Restart (Reboot)<br>System Shutdown (Halt)         |        |        |               |
|                     |               |                    |      | Logout                                                    |        |        |               |
|                     |               |                    |      |                                                           |        |        |               |
|                     |               | Press A            | lt-F | 2 to Alt-F6 for additional she                            | ll ter | minals |               |
| Uptime:             | 0a (          | 8:30               |      | Idle: 90.05%                                              |        | Load   | Average: 0.13 |

Pilih Launch Text-mode Console

Rubah ip address sesuai dengan modem pada contoh ini 192.168.1.2 karena ip modem adalah 192.168.1.1. kemuadian [konfirm] system.clearos.lan - Network Settings (p1 of 2)

| Interface                                                                                                    |                                          |                                             |     |
|----------------------------------------------------------------------------------------------------|------------------------------------------|---------------------------------------------|-----|
| Type / Vendor / Model Adva<br>PCI<br>Interface eth0<br>Link<br>Role [External]<br>Type [Static]                                                              | anced Micro Devices                      | [AMD] PCnet - Fast 790                      | 971 |
| Static                                                                                                    |                                          |                                             |     |
| IP Address         192.168.1.2           Netmask         255.255.255.0           Gateway         192.168.1.1           Confirm Cancel         Confirm Cancel |                                          |                                             |     |
| ext entry field) Enter text<br>Enter text into 4<br>Ctal-U to delete all text                                                                                | t. Use UP or DOWN<br>the field by typing | arrows or tab to move of<br>on the keyboard | ff. |

## 2. IP LAN

Arahkan tanda panah kebawah pada Role LAN pilih [edit] untuk merubah ip address yang terhubung ke switch.

|                                 |                                                     |                                                     |                                                                               | ,                                   |                                      |                                               |            |
|---------------------------------|-----------------------------------------------------|-----------------------------------------------------|-------------------------------------------------------------------------------|-------------------------------------|--------------------------------------|-----------------------------------------------|------------|
| Netwo                           | rk                                                  |                                                     |                                                                               |                                     |                                      |                                               |            |
| Mode<br>Hostn<br>DNS S<br>DNS S | I<br>ame s<br>erver #1 8<br>erver #2 8<br>U         | Gateway M<br>ystem.cle<br>.8.8.8<br>.8.4.4<br>pdate | lode<br>aros.lan                                                              |                                     |                                      |                                               |            |
| Inter                           | face – (re                                          | fresh)                                              |                                                                               |                                     |                                      |                                               |            |
| ethØ<br>cth1                    | Role<br>External<br>LAN                             | Type<br>Static<br>Static                            | IP Address<br>192.168.1.2<br>192.168.100.1                                    | Link<br>Yes<br>Yes                  | Speed<br>100 Mb<br>100 Mb            | Edit Delete<br>Edit Delete                    |            |
| Form su<br>Arrow<br>H)elp O     | <mark>bmit butto</mark><br>keys: Up a<br>)ptions P) | <mark>n) Use ri</mark><br>nd Down t<br>rint G)o     | Configure DHCP<br>ght-arrow or <r<br>o move. Right<br/>M)ain screen Q)</r<br> | Serve<br>cturn><br>to fol<br>uit /= | r<br>to subm<br>low a li<br>search [ | it.<br>nk; Left to go ba<br>deletel=history l | ck.<br>ist |

Masukkan ip addressnya sesuai soal yaitu 192.168.100.1 kemudian netmasknya 255.255.255.126, kosongi gatewaynya. Kemudian [konfirm].

| Interface                                                               |                                                              |
|-------------------------------------------------------------------------|--------------------------------------------------------------|
|                                                                         |                                                              |
| Type ≠ Vena<br>PCI                                                      | lor / Model Advanced Micro Devices [AMD] PCnet - Fast 790971 |
| Interface a                                                             | eth1                                                         |
| Link                                                                    |                                                              |
| 1 I II II II II II II II II II II II II                                 |                                                              |
| Role [LAN_                                                              | 1                                                            |
| Role [LAN_<br>Type [Stat]                                               | 1<br>1                                                       |
| Role [LAN_<br>Type [Stat:                                               | 1<br>c1                                                      |
| Role [LAN_<br>Type [Stat:                                               | ]<br>c]                                                      |
| Role [LAN_<br>Type [Stat]<br>Static                                     | 1<br>c1                                                      |
| Role [LAN_<br>Type [Stat]<br>Static                                     | 1<br>c1<br>197 168 198 1                                     |
| Role [LAN_<br>Type [Stat]<br>Static<br>IP Address<br>Netmask            | 1<br>c1<br>192.168.109.1<br>195.25.25.25.8                   |
| Role ILAN_<br>Type IStat:<br>Static<br>IP Address<br>Netmask<br>Gateway | 1<br>c1<br>192.168.100.1<br>255.255.255.0                    |
| Role (LAN_<br>Type (Stat)<br>Static<br>IP Address<br>Netmask<br>Gateway | 1<br>c1<br>192.168.109.1<br>255.255.255.8<br>Confirm Cauce1  |

3. Gateway

Arahkan tanda panah kebawah pada Role External pilih [edit] untuk merubah ip internet yang terhubung pada modem/internet.

| Netwo                 | rk                                   |                          |                                            |                    |                           |              |                  |
|-----------------------|--------------------------------------|--------------------------|--------------------------------------------|--------------------|---------------------------|--------------|------------------|
| Mode                  |                                      | [Gatewau M               | lode                                       | ]                  |                           |              |                  |
| Hostn                 | ame                                  | system.cle               | aros.lan                                   |                    |                           |              |                  |
| DNS S                 | erver #1                             | 8.8.8.8                  |                                            |                    |                           |              |                  |
| DNS S                 | erver #2                             | 8.8.4.4                  |                                            |                    |                           |              |                  |
|                       |                                      | In date.                 |                                            |                    |                           |              |                  |
|                       |                                      | spaare                   |                                            |                    |                           |              |                  |
|                       |                                      | spaare                   |                                            |                    |                           |              |                  |
| <br>Inter             | face - (n                            | of noch )                |                                            |                    |                           |              |                  |
| Inter                 | face – (r                            | efresh)                  |                                            |                    | <b></b>                   |              |                  |
| Inter                 | face - (r<br>Role                    | fresh)<br>Type           | IP Address                                 | Link               | <br>Speed                 |              |                  |
| Inter<br>eth0         | face - (r<br>Role<br>External        | fresh)<br>Type<br>Static | IP Address<br>192.168.1.2                  | Link<br>Yes        | <br>Speed<br>100 Mb       | Edit         | Delete           |
| Inter<br>ethØ<br>eth1 | face - (r<br>Role<br>External<br>LAN | Type<br>Static<br>Static | IP Address<br>192.168.1.2<br>192.168.100.1 | Link<br>Yes<br>Yes | Speed<br>100 Mb<br>100 Mb | Edit<br>Edit | Delete<br>Delete |

Gateway yang dimaksud adalah yang diisikan pada kartu LAN yang terhubung pada modem dan disikan ip addressnya modem.

| Interface                                                          |                                                                                                    |
|--------------------------------------------------------------------|----------------------------------------------------------------------------------------------------|
| Type / Ven<br>PCI<br>Interface<br>Link<br>Role [Exte<br>Type [Stat | dor / Model Advanced Micro Devices [AMD] PCnet - Fast 790971<br>eth8<br>enall<br>ic]                                                                                             |
| Static                                                             |                                                                                                    |
| IP Address<br>Netmask<br>Gateway                                   | 192.160.1.2<br>255.255.255.6<br>192.160.1.1<br>Confirm Cancel                                                                                                    |
| (Text entry f<br>E<br>Ctrl-U to                                    | ield) Enter text. Use UP or DOWH arrows or tab to move off.<br>nter text into the field by typing on the keyboard<br>delete all text in field. (Backspace) to delete a character |

B. Konfigurasi Client

Pada komputer Klien isikan ip addresnya antara 192.168.100.2 – 192.168.100.63, pada contoh mengunnakan ip 192.168.100.2, Kemudian jika sudah klik [OK]

| Internet Protocol Version 4 (1                                                                                  | CP/IPv4) Properties ? ×                                                            |
|----------------------------------------------------------------------------------------------------|------------------------------------------------------------------------------------|
| General                                                                                                    |                                                                                    |
| You can get IP settings assigned au<br>this capability. Otherwise, you need<br>for the appropriate IP settings. | tomatically if your network supports<br>to ask your network administrator<br>rally |
| Use the following IP address: -                                                                                 | ,                                                                                  |
| IP address:                                                                                                    | 192.168.100.2                                                                      |
| Subnet mask:                                                                                                    | 255 . 255 . 255 . 192                                                              |
| Default gateway:                                                                                                | 192.168.100.1                                                                      |
| Obtain DNS server address aut                                                                                   | tomatically                                                                        |
| • Use the following DNS server a                                                                                | ddresses:                                                                          |
| Preferred DNS server:                                                                                           | 192.168.100.1                                                                      |
| Alternate DNS server:                                                                                           |                                                                                    |
| Ualidate settings upon exit                                                                                     | Ad <u>v</u> anced                                                                  |
|                                                                                                    | OK Cancel                                                                          |
|                                                                                                    |                                                                                    |

Lakukan uji koneksi terhadap server menggunakan ping. Caranya Tekan WindowsKey+R >> ketik cmd >> [enter]

| <b>1</b> 27                                                         | Run 💌                                                                                                    |
|---------------------------------------------------------------------|----------------------------------------------------------------------------------------------------|
| <u>O</u> pen:                                                       | Type the name of a program, folder, document, or Internet<br>resource, and Windows will open it for you.<br>cmd v                                                                                         |
|                                                                     | OK Cancel <u>B</u> rowse                                                                                                    |
| Akukan                                                              | uji koneksi.                                                                                                    |
| Ping 19                                                             | 2 168 100 1                                                                                                    |
|                                                                     | C:\Windows\system32\cmd.exe -                                                                                                    |
| Microsoft W<br>(c) 2012 Mi                                          | indows [Version 6.2.9200]<br>crosoft Corporation. All rights reserved.                                                                                                    |
| C;∖Users∖en                                                         | tirsaif>ping 192.158.100.1                                                                                                    |
| Pinging 192<br>Reply from<br>Reply from<br>Reply from<br>Reply from | 168.100.1 with 32 bytes of data:<br>192.168.100.1 i bytes=32 time=1ns TH=64<br>192.168.100.1: bytes=32 time≤1ns TH=64<br>192.160.100.1: bytes=32 time≤1ns TH=64<br>192.168.100.1: bytes=32 time≤1ns TH=64 |
| Ping statis<br>Packets<br>Approximate<br>Minimum                    | tics for 192.168.109.1:<br>: Sont = 4, Roseived = 4, Lost = 0 (0% loss),<br>round crip times in millirseconds:<br>= Omas, Maximum = Imas, Novraga = Oma                                                   |
| C:\Users\en                                                         | tipsaif)                                                                                                    |
|                                                                     |                                                                                                    |
|                                                                     |                                                                                                    |
|                                                                     |                                                                                                    |

# C. Konfigurasi Proxy Server

Sebelum pada langkah Konfigurasi Proxy Server ClearOS maka Sistem Operasi perlu di registrasi terlebih dahulu :

| Buka browser dan masukkan url web config + portnya : https://192.168.100.1:81                                                                                                    | Pilih Bahasa                                                                                                    |                                                                                                    |
|----------------------------------------------------------------------------------------------------|----------------------------------------------------------------------------------------------------|----------------------------------------------------------------------------------------------------|
| webconfig memakai koneksi secure http port 81,<br>oleh karena itu yang anda ketikkan adalah https<br>bukan http.                                                                                                    | ţ.                                                                                                    | clearOS                                                                                                    |
| Pada web browsr firefox, pertama kali<br>mengakses webconfig, maka akan diminta<br>konfirmasi koneksi. Pilih "I understand the risk"                                                                                                    | Installation Wizard                                                                                                    | ass select your default language.<br>Iguege<br>Language English (US) <b>v</b>                                                                  |
| This Connection is Untrusted           You have asked Firefox to connect securely to 192.168.1.251.81, but we can't confirm that your connection is secure.                                                                                                    | Domain<br>Organization<br>Finish                                                                                           | Next                                                                                                    |
| Normally, when you tor to connect securely, sites will present housed identification to prove that you<br>are going to the right place. However, this site's identify can't be verified.<br>What Should I Do?<br>If you usually connect to this site without problems, this error could mean that someone is trying to<br>impersonate the site, and you shouldn't continue.<br>Get me out of here!   | Masukkan DNS Server<br>Gunakan DNS Google<br>#1 : 8.8.8.8 #2 : 8.8.4.4                                                     |                                                                                                    |
| <ul> <li>Technical Details</li> <li>I Understand the Risks</li> </ul>                                                                                                    | Installation Witzard                                                                                                    |                                                                                                    |
| Lanjutkan dengan pilih "add exception"           Image: This Connection is Untrusted           Yeu have maked Firstos to connect security to 192.168.1.251.681, but we can't confirm that your connection is secure.                                                                                                    | Domain<br>Organization<br>Finish                                                                                           |                                                                                                    |
| Normally, when you try to connect escurely, sites will present trusted identification to prove that you<br>are going to the right place. However, this site's identity can't be verified.<br>What Should I Do?<br>If you cauly, connect to this site without problems, this error could mean that someone is trying to<br>impersonate the site, and you shouldn't continue.                          | Verify your network and DNS settings. Press  Interface  Interface  Role  Type  IP A  eth  eth  eth  eth  eth  eth  eth  et | s pay special attention to the network mode that you wish to u<br>ddress Link Speed<br>68.137.201 Yes 100 Mb Edit<br>68.100.00 Yes 100 Mb Edit |
| Technical Details     Understand the Risks     If you undextand what's going on, you can tell Firefox to start trusting this site's identification. Even if     you trust the site, this error could mean that someone is tampering with your connection.     Don't add an exception unless you know there's a good reation why thes site doesn't use trusted     identification.     Add Exception. | Notwork         Mode         Gateway Mc           DNS Server #1         9888           DNS Server #2         9844          | de 💌                                                                                                    |
| Selanjutnya Klik Tombol "Confirm Security<br>Exception".<br>Berikutnya masukkan user "root" dan                                                                                                    | Pilih Zona Waktu<br>Yaitu Asia - Jakarta                                                                                   | Previous Next                                                                                                    |
| passwordnya.                                                                                                    | Installation Witzerd                                                                                                    | clearO5                                                                                                    |

🔀 Languag

% Time Zone

Organ

Finish

Isikan Domain name

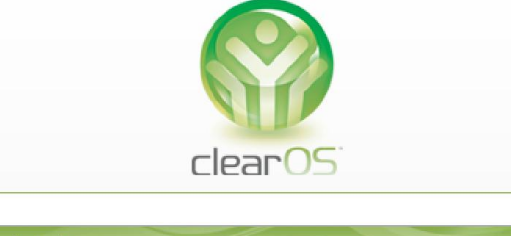

| Login         |  |
|---------------|--|
| Username root |  |
| Password      |  |
|               |  |

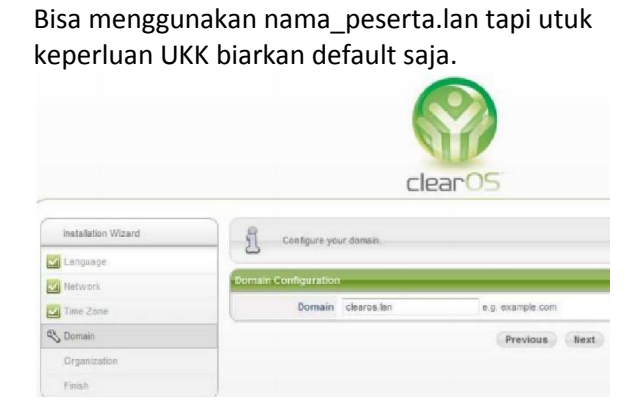

Date / Time Feb 5 2014 05 Time Zone Asia - Jakarte

-

Previous Next

Date a

## Isikan data – data dibawah ini

| Organization      |                    |                   |
|-------------------|--------------------|-------------------|
| Internet Hostname | system.clearos.lan | e.g. system.examp |
| Organization      | smkti              |                   |
| Unit              | PN                 |                   |
| Street            | Jin. Mblowerti     |                   |
| City              | Kediri             |                   |
| State/Province    | Jawa Timur         |                   |
| Country           | Indonesia - ID     | •                 |
| Postal/Zip Code   | 64118              |                   |

Jika telah selesai maka pilih "continue configuring your system"

|                     | clearOS                                                                                                    |
|---------------------|----------------------------------------------------------------------------------------------------|
| Installation Wizard | Congratulations, you have completed the system setup wizard                                                                                                    |
| Language            | 8                                                                                                    |
| 12 Network          | Your system security certificate may have changed and this graphical interface is restarting. Do not be sianned if you see security or concertion wanted may and the part few parcents. |
| Time Zone           |                                                                                                    |
| Domain              |                                                                                                    |
| Organization        | Continue configuring your system                                                                                                    |
| S Finish            |                                                                                                    |

Kalian akan diminta konfirmasi oleh browser seperti diawal ketika mengakses alamat https://192.168.100.1:81, maka lakukan seperti langkah diatas.

#### 1. Sistem Operasi

Sistem Operasi yang digunakan adalah Linux ClearOS Enterprise 5.2 berbasis webconfig, kenapa menggunakan ClearOS karena ClarOS lebih mudah dalam hal konfigurasi dan instalasinya, serta lebih mudah dalam memahami konsep membangun server berbasis linux.

2. Port Proxy

Port proxy : 3128, pada ClearOS berikut scriptnya :

Pada tahapan ini kalian tidak perlu melakukan setting atau konfigurasi apapun.

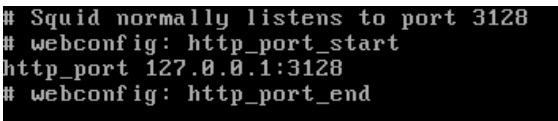

3. Cache Manager

Untuk melakukan setting cache\_mgr dan visible\_hostname bisa menggunakan beberapa cara yaitu Putty, Winscp, terminal, dan lainnya. Untuk kali ini saya yang saya bahas menggunkan dua cara yaitu Terminal dan Putty, saya sarankan menggunakan trminal karena tidak perlu menyiapkan installer Putty.

Cara Terminal.

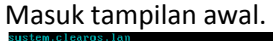

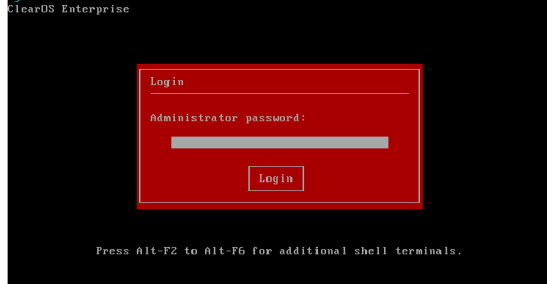

Selanjutnya tekan [ctrl+alt+F2]

Masukkan user "root" dan passwordnya ClearOS Enterprise Edition release 5.2

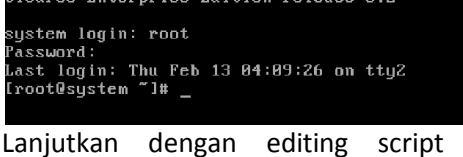

Lanjutkan dengan editing script dari file squid.conf yang terletak dalam directory /etc/squid/ dengan perintah : [root@system ~]# nano /etc/squid/squid.conf\_

# Tampilan awal Layar editor squid.conf

 Script dari file **squid.conf** cukup panjang yaitu sekitar 4945 baris,sehingga perlu digunakan bantuan tombol kombinasi **CTRL+W** untuk mencari baris-baris yang akan di edit. Adapun baris-baris script yang akan dicari adalah :

### chache\_mgr visible\_hostname

Untuk mencari baris brikut yaitu dengan cara : Tekan **ctrl+w** dan ketikkan **cache\_mgr** Tekan **ctrl+w** dan ketikkan **visible\_hostname** 

Setelah layar editor terbuka, pertama akan dicari adalah cahce\_mgr

| # OPTIONS FOR AUTHENTICATION<br>#                                                                                                    |    |
|----------------------------------------------------------------------------------------------------|----|
| Search: cache_mgr_                                                                                                    |    |
| <sup>^</sup> G Get Help <sup>^</sup> Y First Line <sup>^</sup> R Replace<br><sup>^</sup> C Cancel <sup>^</sup> V Last Line <sup>^</sup> T Go To Lir | ne |
| Apabila masih blum ketemu Tekan <b>ctrl+w</b> la<br>sampai ketemu.                                                                                  | g  |
| # ADMINISTRATIVE PARAMETERS<br>#<br>                                                                                                    |    |
| # TAG: cache_mgr<br># Email-address of local cache manager who will receiv<br># mail if the cache dies. The default is "root".<br>#<br># wrstalt:   | Jе |
| #Default:<br># cache_mgr root                                                                                                    |    |

#### Ketik ulang

chache\_mgr nama\_peserta@sekolah.sch.id ganti nama\_peserta menjadi nama kalian.

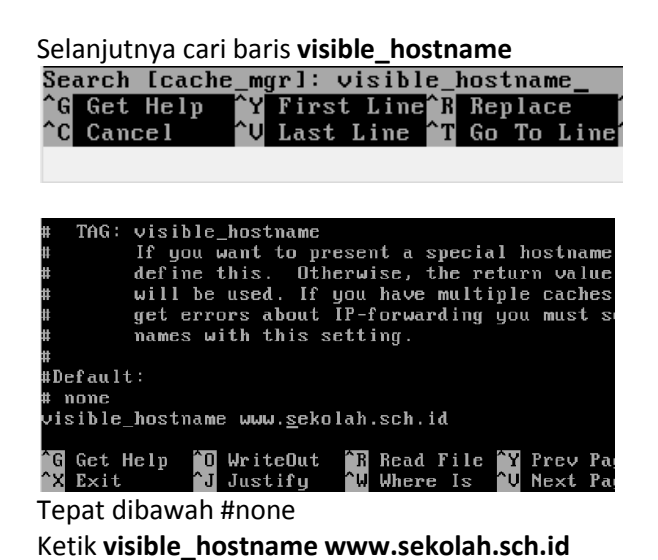

Setelah kalian mengedit script di atas, lalu simpan fil tersebut dengan cara tekan tombol kominasi **ctrl+o**, lalu tekan [enter], untuk keluar **ctrl+x**.

- 4. Visible Host untuk tahap ini caranya tinggal mengikuti tahap tiga.
- 5. Transparent Proxy

Cara melakukan konfigurasi transparent dengan mengakses ClearOS melalui web browser dengan url https://192.168.100.1:81 Masukkan user "root" dan passwordnya

clearOS

| Login                | //    |  |
|----------------------|-------|--|
| Username<br>Password | root  |  |
|                      | Login |  |

Masuk Gateway – Proxy and Filtering – Web Proxy

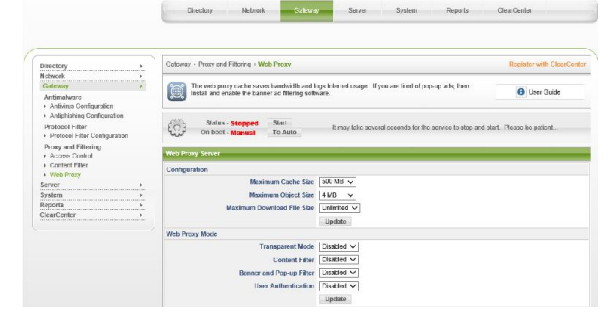

#### 6. Blocking Site

Masuk Gateway – Proxy and Filtering – Content Filter

| Directory                                                                                        | Galesway + Procey and Filtering + Condent Filter                                                                                                    | Register with CleverCe |
|--------------------------------------------------------------------------------------------------|----------------------------------------------------------------------------------------------------|------------------------|
| detwork +<br>Gatoway -<br>Anfirmalware<br>+ Anfirmalware                                         | If he web content titlers web traftic on the Less //es he/urck. The titler engree uses a variety of<br>nethods including phrase mothing, UTR, filtering and back/vebb2 lots.                                                                                                    | 0 User Guide           |
| Antiphisting Contiguration Protocol Filter     Protocol Filter Configuration Proav and Filtering | Status Stepped Start B may feler several seconds in the service is deplared and a feler several seconds in the service is deplared and a feleration of the service is deplaced and a feleration of the service is deplaced as the service is deplaced as the service is | dad. Prease be palied  |
| Access Control     Content Filter     Web Proxy      Kerwa     System                            | Configure Clobal Filter Options Danned User / Deverge IP List Herverse Address Lockups Off v Uptote Togole Sensory Display                                                                                                    |                        |
| Reports · · · · · · · · · · · · · · · · · · ·                                                    | Contriguer Filter Group 76: Default<br>Scient Filter Group Default V                                                                                                    |                        |
|                                                                                                  | Filter Mode Filter Mode Filte |                        |
|                                                                                                  | Bons finity Median V<br>Reposing Level Sind Reposi                                                                                                    |                        |
|                                                                                                  | Block IP Domains<br>Blanket Block                                                                                                    |                        |
|                                                                                                  | Sito Liste Edit.<br>Phase Liste Edit.                                                                                                    |                        |
|                                                                                                  | Blackista Eda:<br>Updata                                                                                                    |                        |

# Klik tomol [Start] dan [To Auto]

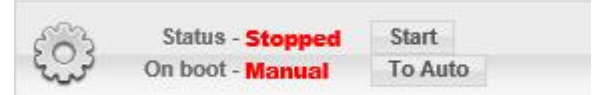

# Seperti berikut

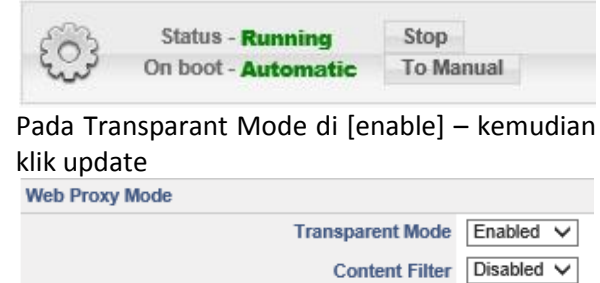

| Content Filter           | Disabled 🗸            |
|--------------------------|-----------------------|
| Banner and Pop-up Filter | Disabled $\checkmark$ |
| User Authentication      | Disabled 🗸            |
|                          | Update                |

jika mode ini diaktifkan,maka semua browser dan akses http/web dari client akan diarahkan secara otomatis melalui proxy server. Jika tidak diaktifkan,maka anda harus mengisikan ip address dan port proxy server secara manual ke setiap browser yang ada di setiap komputer client.

### Klik tomol [Start] dan [To Auto]

| To Aut                    |
|---------------------------|
| Con boot - Manual To Auto |

| 3 | Status - Running    | Stop      |
|---|---------------------|-----------|
| 2 | On boot - Automatic | To Manual |

| unusun Sour OI              | IN INJ 2014   |
|-----------------------------|---------------|
| Klik tombol [edit] pa       | ida Site List |
| Extension/MIME              | Edit          |
| Site Lists                  | Edit          |
| Phrase Lists                | Edit          |
| Blacklists                  | Edit          |
|                             | Update        |
| Tampilan Site List          |               |
| Banned Site List            |               |
| IP Address / Hostname       | Add Back      |
| Exception Site List         |               |
| windowsupdate.microsoft.com | Delete        |
|                             | Add Back      |
| Grey Site List              |               |
| IP Address / Hostname       |               |
|                             | Add Back      |

Masukkan alamat internet yang akan di Blocking pada Banned Sit List, kemudian klik tombol [Add]. Hingga seperti berikut :

| Banned Site List      |  |
|-----------------------|--|
| IP Address / Hostname |  |
| www.google.com        |  |
| www.yahoo.com         |  |
|                       |  |

Berikutnya sekarang kita kembali pada Web Proxy untuk mengaktifkan content filter, caranya masuk Gateway – Proxy and Filtering – Web Proxy.

Pada Content Filter di [enable] kemudian klik tombol update.

| Web Proxy Mode           |                       |
|--------------------------|-----------------------|
| Transparent Mode         | Enabled 🗸             |
| Content Filter           | Enabled 🗸             |
| Banner and Pop-up Filter | Disabled $\checkmark$ |
| User Authentication      | Disabled $\checkmark$ |
|                          | Update                |

Selesai ...

- D. Konfigurasi Router
  - 1. NAT

Ketika CearOS di pada mode networknya di setting "Gateway Mode" maka konfigurasi NAT otomatis YES, jadi tidak perlu melakukan setting pada tahapan ini.

E. Pengujian dari Client

Web Browser

http://www.google.com

http://www.yahoo.com

akses url di atas menggunakan browser apabila alamat tersebut tidak bisa di akses sedangkat alamat lain dapat diakses berarti konfigurasi berhasil.